## Essen in der Schule im Sand – wie kann mein Kind bestellen? Hat mein Kind eine Bankcard mit Chip und freigeschalteter Kontaktlosfunktion )) ?

- → Ja: Dann Registrierung in der Schule im Sekretariat mit der Bankkarte.
- →→ <u>Nein</u>: 1. Möglichkeit: Konto eröffnen bei einer Bank Ihrer Wahl

2. Möglichkeit: Neutrale Schulmensakarte mit Kontaktlosfunktion. <sup>(1)</sup> Die Karte können Sie für 4,00 € im Sekretariat kaufen. Sie bleibt in Ihrem Besitz und ist auch an jeder anderen Schule in Bietigheim-Bissingen einsetzbar (z. B. bei einem Schulwechsel).

## Registrierung in der Schule (Sekretariat) mit der Bankcard oder Schulmensakarte ist unbedingt erforderlich!

Ihr Kind bekommt eine

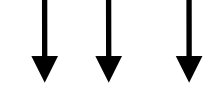

Buchungsnummer

| Nun kann Geld auf das                                                                                                    | Mensakon                                                    | to überwiesen werden.                                                                                                    |
|----------------------------------------------------------------------------------------------------|-------------------------------------------------------------|----------------------------------------------------------------------------------------------------|
| vom eigenen Konto<br><u>Geld überweisen:</u>                                                                                                    | wohin?<br><u>Nicht</u><br>auf den<br>Chip<br>laden!         | Mensageldkonto<br>NEU ab 01.03.2023<br>Schule im Sand - Mensakonto<br>IBAN: DE38 6045 0050 0030 2322 26<br>BIC: SOLADES1LBG<br>Kreissparkasse Ludwigsburg |
| Ausfüllen des Bankformulars<br>Verwendungszweck:<br>1. Zeile: Buchungsnumm<br>2. Zeile: Familienname<br>Ø Hilfe zum Ausfüllen: nach<br>www.schulmensa.net/biet | s:<br>ner und Ge<br>, Vorname<br>der Anmeld<br>tigheim unte | <b>burtstag</b> (Ihres Kindes)<br>(Ihres Kindes)<br>ung bei<br>r "Bankformular"                                                                           |

Schülerinfo So bestellst du Essen über den Internet-Explorer oder über Firefox :

## www.schulmensa.net/bietigheim

| ronik | Lesezeichen | E <u>x</u> tras | <u>H</u> ilfe |  |
|-------|-------------|-----------------|---------------|--|
|-------|-------------|-----------------|---------------|--|

Diese Eingabe muss zwingend in der Adresszeile erfolgen. Nicht in Google!!! Über Google kann keine korrekte Anmeldung erfolgen; es erscheint der Hinweis, die Anmeldedaten seien nicht korrekt!

Hast du alles richtig geschrieben und die "Enter-Taste" gedrückt, dann siehst du nun folgendes Bild:

| enutzername / Karten Nummer: |          |
|------------------------------|----------|
|                              | +        |
| asswort:                     |          |
|                              | anmelden |
|                              |          |
|                              |          |

Gib hier die Buchungsnummer ein, die du in der Schule bekommen hast.

Schreibe hier deinen Geburtstag hinein; dies ist dein Passwort

## Beachte:

Geburtstag und Geb.-Monat immer mit 2 Stellen und Punkten eingeben, das Geburtsjahr immer mit 4 Stellen! Beispiele: 01.06.1999

23.12.1998

Klicke auf "anmelden", so kommst du zu den einzelnen Tagen mit dem Essensangebot. Hier kannst du nun wählen und anschließend zur "Kasse" gehen.

Hast du alles erledigt, beende die Internetseite mit

"Abmelden". Da bei den Überweisungen manchmal Fehler vorkommen, kannst du dir durch "anklicken" ein Bankformular mit deinen Daten anzeigen lassen: Fülle das Formular genauso aus!

| Schule i                                                                                                    | m Sand                                                                |                                                                        |                                                                                                    | Home Impressum                                                                                     | edv servic<br>schaupp gmb           |
|----------------------------------------------------------------------------------------------------|-----------------------------------------------------------------------|------------------------------------------------------------------------|----------------------------------------------------------------------------------------------------|----------------------------------------------------------------------------------------------------|-------------------------------------|
|                                                                                                    | JO b                                                                  |                                                                        | aktuelle                                                                                                    | er Kontostand:                                                                                     |                                     |
|                                                                                                    |                                                                       |                                                                        |                                                                                                    |                                                                                                    |                                     |
| ► Speiseplan                                                                                                    | Speiseplan                                                            |                                                                        |                                                                                                    |                                                                                                    |                                     |
| <ul> <li>Speiseplan</li> <li>Kasse</li> </ul>                                                                                       | der Woche vom 19.11.2                                                 | 012 bis zum 23.11.201                                                  | 2                                                                                                    |                                                                                                    |                                     |
| <ul> <li>Speiseplan</li> <li>Kasse</li> <li>Bestellhistorie</li> </ul>                                                              | der Woche vom 19.11.2                                                 | 012 bis zum 23.11.201                                                  | 2<br>Woche: 47                                                                                                    | Þ                                                                                                  |                                     |
| <ul> <li>Speiseplan</li> <li>Kasse</li> <li>Bestellhistorie</li> <li>Kontohistorie</li> </ul>                                       | der Woche vom 19.11.2                                                 | 012 bis zum 23:11.201                                                  | 2<br>Woche: 47<br>Speiseplan                                                                                                 | Þ                                                                                                  |                                     |
| <ul> <li>Speiseplan</li> <li>Kasse</li> <li>Bestellhistorie</li> <li>Kontohistorie</li> </ul>                                       | der Woche vom 19.11.2<br>Montag, 19.11.2012                           | 012 bis zum 23:11.201                                                  | 2<br>Woche: 47<br>Speiseplan<br>Mittwoch, 21.11.2012                                                                         | Donnerstag, 22.11.2012                                                                             | Freitag, 23.11.2012                 |
| Speiseplan     Kasse     Bestellhistorie     Kontohistorie     Profil                                                               | Speiseplan<br>der Woche vom 19.11.2<br>Montag, 19.11.2012<br>Merins 1 | 012 bis zum 23.11.201<br>Dienstag, 20.11.2012                          | 2<br>Woche: 47<br>Speiseplan<br>Mittwoch, 21.11.2012                                                                         | Donnerstag, 22.11.2012                                                                             | Freitag, 23.11.2012                 |
| <ul> <li>Speiseplan</li> <li>Kasse</li> <li>Bestellhistorie</li> <li>Kontohistorie</li> <li>Profil</li> <li>Bankformular</li> </ul> | Speiseplan<br>der Woche vom 19.11.2<br>Montag, 19.11.2012             | 012 bis zum 23.11.201<br>Dienstag, 20.11.2012<br>Merie 1<br>onterstant | Woche: 47<br>Speiseplan<br>Mittwoch, 21.11.2012<br>Merrir 3<br>Auferir 3<br>Auferir 3<br>Auferir 4<br>Auferir 4<br>Auferir 4 | Donnerstag, 22.11.2012<br>Merrin 3<br>Saturd em 5 talend lembrast<br>mit dens calificacións server | Freitag, 23.11.2012<br>Kein Angebot |